## Website To Do List

Check When Task Completed Change site title – Settings > General – Be sure to Save Changes. Your name is a great title! Title shows 01 up on the browser tab on the frontend. Tutorial: http://tttwebsitetutorials.com/blog/general-settings-site-title Change email – Settings > General – Save Changes Confirmation email will be sent and YOU MUST CONFIRM! 02. Tutorial: <u>http://tttwebsitetutorials.com/blog/general-settings-site-title</u> Changing to your email address is essential! Create a folder on your computer to keep website pics, docs, etc. Stay organized! 03. Tutorial: <u>http://tttwebsitetutorials.com/blog/get-organized-folder</u> Write down your password for future reference. 3 failed attempts at login requires us to unblock your IP 04. address. Only 3 attempts is for security against hackers. Tutorial: http://tttwebsitetutorials.com/blog/login-adminpanel Change the header logo to your customized header logo. Use blue logo with a file name like 05. this: LastName-FirstName-web-header.png Tutorial: http://tttwebsitetutorials.com/blog/header-logo Change the **footer logo** to your customized footer logo. Use white logo with a file name like this: LastName-FirstName-web-footer.png Tutorial: <u>http://tttwebsitetutorials.com/blog/footer-logo</u> 06. Enter your **contact info** that appears in the top left of your site. 07. Tutorial: http://tttwebsitetutorials.com/blog/contact-information Change text, **A Note About Jim Bob**, to the left of the Slider on the Home Page. 08. Tutorial: http://tttwebsitetutorials.com/blog/text-left-slider Delete Jim Bob's pictures in the slider and put your own pictures or graphics. 09 Tutorials: http://tttwebsitetutorials.com/blog/slider-basic http://tttwebsitetutorials.com/blog/pixlr-photo-basics Change Contact Form to your email address so Request a Quote will go to you! Test it too! 10. Tutorial: http://tttwebsitetutorials/blog/contact-form \*\*Changing to your email is essential to receive quote requests.\*\* Enter your information and picture on the **About Me** page and in the **Sidebar** on About Me. 11 Tutorials: <u>http://tttwebsitetutorials.com/blog/about-me</u> http://tttwebsitetutorials.com/blog/sidebar-bio Enter your Follow Me social media links in footer 3...or hide the ones you choose. Do not change Share 12. My Page. Tutorials: <u>http://tttwebsitetutorials.com/blog/social-media</u> http://tttwebsitetutorials.com/blog/hide-socialmedia Remove/add links on Main NavBar. Please DO NOT delete pages. Remove unwanted links instead. You may 13 want the pages later. Tutorial: http://tttwebsitetutorials.com/blog/navigation-menus Remove or change My Keynotes link from About My Services page. Please DO NOT delete pages. 14 Remove unwanted links instead. You may want the pages later. Tutorial: <u>http://tttwebsitetutorials.com/blog/remove-keynotes</u> Remove/change MyKeynoteOverview link from TrainingOverview page. Please DO NOT delete pages. 15. Remove unwanted links instead. You may want the pages later. Tutorial: http://tttwebsitetutorials.com/blog/remove-keynotes Make changes to the Learn More section on the Home page. Notice you need to remove Jim Bob's 16 keynote info in blurb 2 and remove/change his name in blurb 7. Tutorial: <u>http://tttwebsitetutorials.com/blog/learn-more</u> Set up your FREE PayPal Standard Business account. It takes several days for PayPal to 17. complete. They make sure to connect to your bank. Tutorial: <a href="http://tttwebsitetutorials.com/blog/paypal-setup">http://tttwebsitetutorials.com/blog/paypal-setup</a>

Refer to Sample Site if needed---http://ctewebsite.com

### Website To Do List

Check When Task Completed Set up your shopping cart – WooCommerce > Settings. The cart will not be functional until PayPal setup is 18. complete. Tutorials: <u>http://tttwebsitetutorials.com/blog/woocommerce-settings</u> <u>http://tttwebsitetutorials.com/blog/paypal-setup</u> NOT in original tutorial...Be sure this is UNCHECKED. In the backend, follow this path and scroll down the page 19. to Use WP Locale Code: Woocommerce > Settings > Checkout > PayPal Express Checkout > Use WP Locale Code Pass the WordPress Locale Code setting to PayPal in order to display localized PayPal pages to buyers. **Use WordPress Locale Code** Price your products - Please Read This Information - wholesale cost of products listed on page 3. 20. The prices of the products may need to be changed on your site. The site you received initially was a sample site and prices were not intended to remain the same for everyone. You do not have to leave the prices as they are. These are not Jim Bob's prices...they are strictly examples... they can and should be changed according to the following considerations. You need to consider the following when pricing products: 1. Wholesale cost of a product + Shipping + Amount of profit you want to make 2. Check with your accountant about charging taxes. 3. Consider this as well...you may not want your website prices to be less than you are going to charge for on-site trainings...in case decision-makers visit your site. Products for on-site trainings will go through CTE...not purchased on your website. You ship products purchased on your website...CTE does not receive the orders and does not ship them. You are the only one who sees the orders placed on your site. Tutorial: http://tttwebsitetutorials.com/blog/products-overview Be sure to watch all product tutorials. Proofread your site and Check all links to make sure they are working correctly. Test your 21. Shopping Cart. Visit your site often to make sure things look okay, videos are ok, links are working and cart is working. My To Do List - Extra things I would like to do to my site... 22. 23. 24 25 26 27. Refer to Sample Site if needed---http://ctewebsite.com

# Website To Do List

#### Price your products - Continued from Page 2

The prices of the products need to be changed on your site. The site you received initially was a sample site and prices were not intended to remain the same for everyone. You do not have to leave the prices as they are. These are not Jim Bob's prices or prices CTE expects you to charge...they are strictly examples... they can and should be changed according to the following considerations.

### You need to consider the following when pricing products:

- 1. Wholesale cost of a product + Shipping + Amount of profit you want to make. Take into consideration that you will pay shipping to get books to you, then to your customer.
- 2. Check with your accountant about charging taxes.
- 3. Consider this as well...you may not want your website prices to be less than you are going to charge for on-site trainings...in case decision-makers visit your site.

#### Products for on-site trainings will go through CTE...not purchased on your website.

You ship products purchased on your website...CTE does not receive the orders and does not ship them. You are the only one who sees the orders placed on your site.

Tutorial: <u>http://tttwebsitetutorials.com/blog/products-overview</u> Be sure to watch all product tutorials.

| Books                                                                                                    | CTE Wholesale | Add Shipping | Add Amt of<br>Profit You Want | Price on Your<br>Website |
|----------------------------------------------------------------------------------------------------|---------------|--------------|-------------------------------|--------------------------|
| Teach-To's: 100 Behavior Lesson Plans and Essential<br>Advice (book) \$44.00:                             | 24.00         |              |                               | <b>Website</b>           |
| Encouragement, Empowerment, and Excellence in Every<br>Classroom (book)                                   | 12.00         |              |                               |                          |
| Encouragement, Empowerment, and Excellence in Every<br>Classroom (audiobook)                              | 24.00         |              |                               |                          |
| Teachin' Blues Away (CD):                                                                                 | 10.00         |              |                               |                          |
| DVD – Encouragement, Empowerment, and Excellence<br>in Every Classroom (dvd)                              | 75.00         |              |                               |                          |
| Differentiated Instruction, Engagement and Motivation in<br>Every Classroom                               | 14.00         |              |                               |                          |
| Differentiated Instruction, Engagement and Motivation in<br>Every Classroom (audiobook)                   | 24.00         |              |                               |                          |
| Products, Projects, and Performances for the 21st<br>Century Science Classroom                            | 24.00         |              |                               |                          |
| Products, Projects, and Performances for the 21st<br>Century Social Studies Classroom                     | 24.00         |              |                               |                          |
| Products, Projects, and Performances for the 21st<br>Century Math Classroom                               | 24.00         |              |                               |                          |
| Products, Projects, and Performances for the 21st<br>Century ELA Classroom                                | 24.00         |              |                               |                          |
| Products, Projects, and Performances for Elementary<br>Grades 3, 4, 5, Differentiated Instruction for All | 24.00         |              |                               |                          |
| Dice:                                                                                                    | 14.00         |              |                               |                          |